## On the Office of Clinical Education Compliance web page scroll to: Students (Not Human Resources)

OPTION 1 - If you live within 40 miles of St. Louis follow Option 1 directions

- You must make an appointment and fill out the form for the background check by accessing the calendar and form at the following website: <u>http://www.slu.edu/x25225.xml</u>
- Go to the website http://www.slu.edu/x25225.xml
- Scroll to list towards bottom of page and Select SCHOOL OF NURSING
- o <u>Select a date and time from the available calendar</u>.
- When Filling Out the Form
  - Place your Banner ID on line 1 your banner number can be found on the
  - Department/School (Select) <u>Nursing Department</u>
  - Enter your name, etc.. and personal information
  - Email-place your slu email address
  - Department Contact Betty Bailey
  - Department Phone 314-977-8951
  - Department Fax 314-977-8837
  - Email <u>baileyb3@slu.edu</u>
  - Type of Background Check <u>Comprehensive Search</u>

Once you have made your appointment and filled out the form you will receive a confirmation and instructions from the Office of Clinical Education Compliance at the email address you provided.

If you do not have a Social Security Card please visit a local Social Security Office or visit the website at http://www.socialsecurity.gov/

**OPTION 2** – If you live more than 40 miles from St. Louis, please complete Option 2

- Go to the website http://www.slu.edu/x25225.xml
- <u>Scroll to list towards middle of page and Select NURSING EXTENDED INTERSTATE (Students</u> who reside 40 or more miles from the Saint Louis Campus)
- Selection above will take you to a form When Filling Out the Form
  - Place your Banner ID on line 1
  - Department/School (Select) <u>Nursing Department</u>
  - Enter your name, etc.. and personal information
  - Email-place your slu email address
  - Department Contact Betty Bailey
  - Department Phone 314-977-8951
  - Department Fax 314-977-8837
  - Email baileyb3@slu.edu
  - Type of Background Check <u>Comprehensive Search</u>

After you have submitted the form you will receive a confirmation and further instructions from the Office of Clinical Education Compliance at the email address you provided.

If you do not have a Social Security Card please visit a local Social Security Office or visit the website at http://www.socialsecurity.gov/